## Инструкция для учителей на портале Сдам ГИА

- 1. Зарегистрироваться учителю
- 2. Зарегистрировать учеников
- 3. Зайти под своим логином и отметить в верхнем поле свой предмет

| 0.0        |             |                |                 |                |                  |                |  |  |
|------------|-------------|----------------|-----------------|----------------|------------------|----------------|--|--|
| Математика | Информатика | ≡ Русский язык | Английский язык | Немецкий язык  | Французский язык | Испанский язык |  |  |
| Физика     | Химия       | Биология       | География       | Обществознание | Литература       | История        |  |  |
|            |             |                |                 |                |                  |                |  |  |

4. Нажать кнопку «Учителю» (в левой стороне страницы сайта)

| Об экзамене     |   |
|-----------------|---|
| Каталог заданий |   |
| Ученику         |   |
| Учителю         |   |
| Варианты        | - |
| Эксперту        | 3 |
| Школа           |   |
| Справочник      |   |
| Сказать спасибо |   |
| Вопрос — ответ  |   |
| Моя статистика  |   |
| Избранное       |   |

- 5. Выбрать раздел «<u>УПРАВЛЕНИЕ УЧАЩИМИСЯ И ГРУППАМИ УЧАЩИХСЯ.</u> <u>СТАТИСТИКА ПО УЧАЩИМСЯ</u>»
- 6. Нажать кнопку «Добавить ученика» и ввести логин ученика

| l | Учителю                                                                                                    |  |  |  |  |  |  |
|---|----------------------------------------------------------------------------------------------------|--|--|--|--|--|--|
| L | Составление новых вариантов                                                                                                    |  |  |  |  |  |  |
| L | <u>Составленные варианты, архив работ</u>                                                                                                    |  |  |  |  |  |  |
| L | Список учеников, список групп, архив групп                                                                                                    |  |  |  |  |  |  |
| L | Классный журнал                                                                                                    |  |  |  |  |  |  |
| L | <u>Индивидуальный профиль знаний учащихся</u>                                                                                                    |  |  |  |  |  |  |
| L | Ваши задания: составление и управление                                                                                                    |  |  |  |  |  |  |
| L | Ваши курсы для учащихся                                                                                                    |  |  |  |  |  |  |
|   | На этой странице вы можете создать группы (классы) учащихся, а затем добавить в них ваших учеников.<br>Ниже приведена сводная статистика по всем учащимся, решавшим ваши работы.<br>Для получения списка решенных вариантов и результатов кликните по фамилии соответствующего учащегося. |  |  |  |  |  |  |
|   | <u>Добавить группу</u> <u>Добавить ученика</u> <u>Архив групп</u>                                                                                                    |  |  |  |  |  |  |

- 7. После добавления всех учеников, нажмите кнопку «Добавить группу» ,выбрав ее название (пример: 9А,9Б,...и тд)
- 8. Нажмите на значок –, скопируйте ссылку и отправьте на почту Демьяновой В.В (значок находится на одной строчке с названием группы)

 №
 Перевести
 Убрать в архив
 ×
 Связать с темами

 №
 памилиса има
 Решено
 Не решено
 Р.Н. О. Операции

- 9. Добавьте учеников в свою созданную группу, наведя на желтый значок<sup>10</sup> (похожий на дверь) справа от имени ученика, колонка «Операции»
- 10. Вверху, где написано «Учителю» список действий, нажмите «Составление новых вариантов»
- 11. Пролистайте вниз, и выберите задания, которые вы хотите задать ребенку
- 12. После нажмите «Составить домашнюю работу» (в конце этой работы ученики могут увидеть свои ошибки и разобрать их) или «Составить контрольную работу» (работа сразу отправляется учителю)
- 13. Нажмите кнопку «Параметры работы» и отметьте сроки домашней работы, при необходимости добавить время выполнения работы.
- 14. В поле «Задать работу группе учащихся» вы выбираете ту группу, которой хотели бы скинуть это домашнее задание

| Зад                                                                                                    | ать работу гр | уппе у | чащихся | — выберите гру         | ппу — 🔻 Задат           | ъ |  |  |  |
|----------------------------------------------------------------------------------------------------|---------------|--------|---------|------------------------|-------------------------|---|--|--|--|
| Параметры работы                                                                                                    |               |        |         |                        |                         |   |  |  |  |
| Сортировка заданий ?                                                                                                    |               |        |         |                        |                         |   |  |  |  |
| 1. Задание 1 № <u>367690 </u> 🛑                                                                                                    |               |        |         |                        |                         |   |  |  |  |
| Для объектов, указанных в таблице, определите, какими цифрами они обозначены на схеме. Заполните таблицу, в ответ<br>запишите последовательность четырёх цифр. |               |        |         |                        |                         |   |  |  |  |
|                                                                                                    | Объекты       | Банк   | Магазин | Дом, где живёт<br>Таня | Квартал старых<br>домов |   |  |  |  |
|                                                                                                    | Цифры         |        |         |                        |                         |   |  |  |  |

- 15. Нажмите кнопку «Учителю»
- 16. Нажмите «СПИСОК СОЗДАННЫХ РАБОТ И СТАТИСТИКА ПО РАБОТАМ.» и посмотрите статистику всех учеников

Инструкцию разработала Судникова В.А., учитель математики